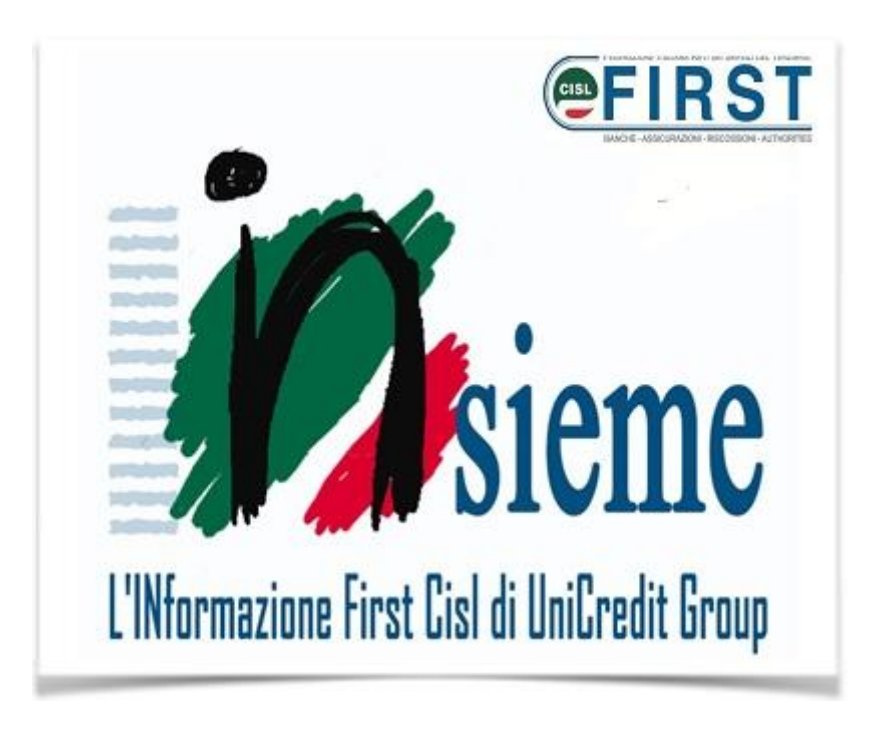

# **IN***sintesi* AMPLIAMENTI WELFARE 2017

Nel corso del 2017 si aggiungono due grandi novità al piano welfare: l'utilizzo dei voucher e l'abbonamento ai mezzi pubblici (sperimentale su Milano e Verona).

# Voucher

I voucher sono una sorta di buoni che puoi acquistare tramite il tui piano welfare con le somme che hai a disposizione e successivamente utilizzare nella **struttura convenzionata prescelta** come strumento di pagamento. I voucher sono nella sezione *HR Gate> Welfare & Benefit> Piano Welfare> II tuo piano Welfare> Servizi - SPORT, CULTURA E TEMPO LIBERO* 

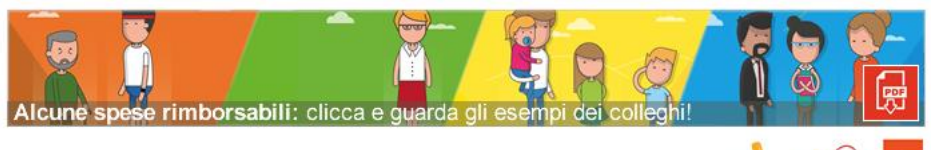

SPORT, CULTURA E TEMPO LIBERO

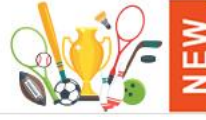

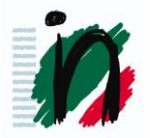

#### Clicca sul pulsante, si aprirà un menù

SPORT, CULTURA E TEMPO LIBERO

Welfare Voucher a Scelta

Welfare Voucher Predefiniti

Seleziona la voce prescelta

Nella sezione "Welfare Voucher a Scelta" puoi selezionare i voucher selezionando su una mappa quelli più vicini a te. Nella sezione troverai gli step da seguire

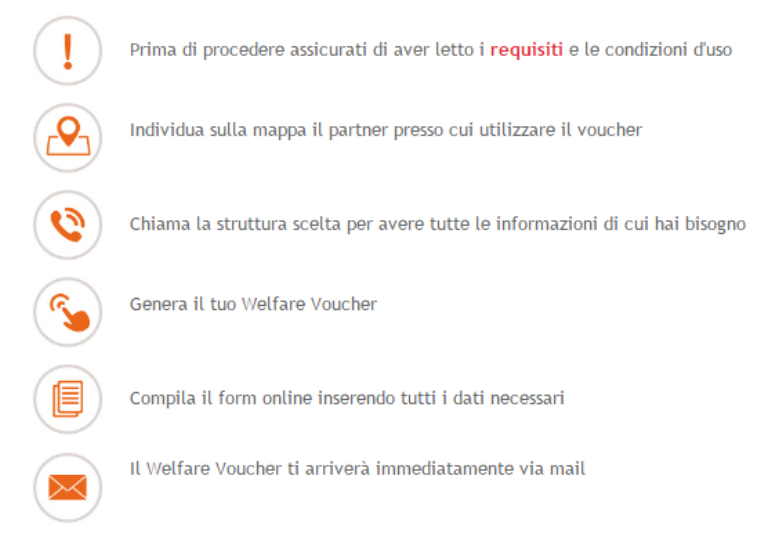

### Clicca su "Avanti" posto in fondo alla pagina.

Nella selezione potrai inserire i parametri per la ricerca che intendi effettuare. Quindi clicca su "CERCA".

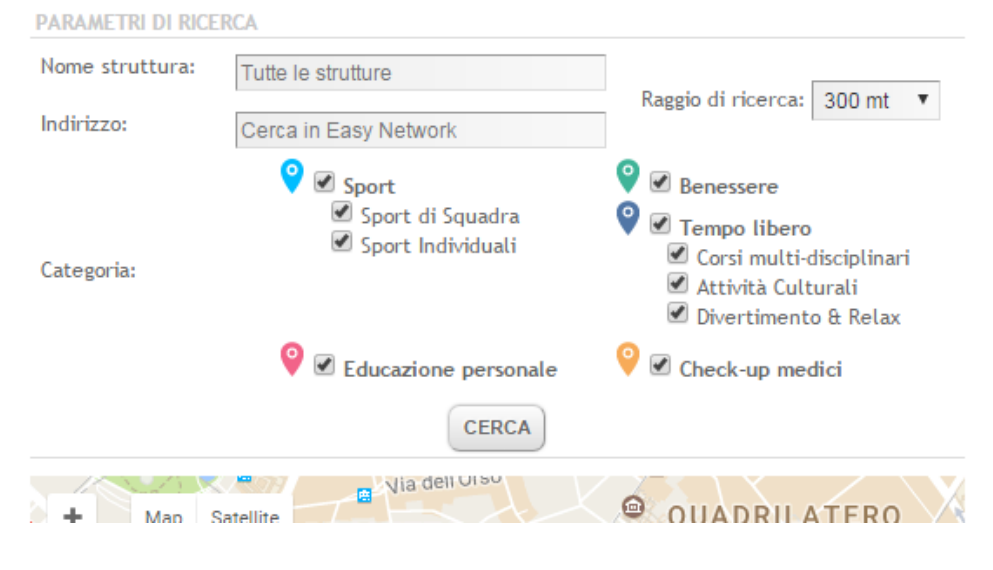

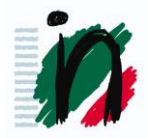

**INevidenza!** Nel campo "Indirizzo" puoi inserire un indirizzo specifico. In questo caso consigliamo di inserire nel campo il nome della città seguito da una virgola e l'indirizzo. Per es. Milano, Piazza Duomo.

**INevidenza!** A partire da Maggio potrai indicare una struttura in fondo alla pagina

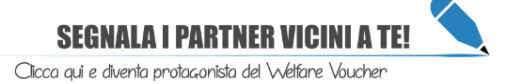

Dopo aver effettuato la selezione sulla mappa verranno visualizzati dei puntatori del colore del tipo di struttura ricercata. Clicca sul puntatore prescelto. Si aprirà un pop up con i dati del centro selezionato. Quindi clicca su "Genera il tuo voucher".

Genera il tuo voucher

Si aprirà un form in cui potrai inserire i dati del beneficiario e del tipo di servizio prescelto.

INevidenza! Il beneficiario può essere anche un familiare.

Infine clicca su "Avanti". Riceverai i voucher acquistati via email all'indirizzo inserito in anagrafica, stampali e consegnali alla struttura selezionata.

Nella sezione "**Welfare Voucher Predefiniti**", invece, troverai pacchetti già predisposti che hanno valenza su tutto il territorio nazionale.

Avrai un elenco di enti/centri convenzionati. Scegli quello di tuo interesse e segui le indicazioni.

## Regole di utilizzo:

• E' possibile richiedere piu' voucher, a condizione che l'intero importo della spesa sia disponibile sul Conto Welfare;

• Il singolo voucher puo' assumere un valore fino al massimo del tuo credito welfare disponibile;

- I voucher possono essere richiesti per te o per i tuoi familiari;
- I voucher sono nominali, personali e non cedibili;
- Le richieste possono essere inserite dal 1° al 28 di ogni mese.

L'eventuale annullamento della richiesta può avvenire entro 24 ore dalla data di emissione del voucher (oltre tale scadenza non sono più rimborsabili);

• La validità del voucher dipende dal servizio richiesto e può variare da 3 mesi a 1 anno. In caso di mancato utilizzo del voucher entro la data di scadenza, non è previsto il rimborso;

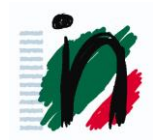

**INevidenza!** A partire dal 1°maggio, sarà possibile acquistare voucher anche per i viaggi nella sezione "Viaggi" al momento non ancora disponibile

Prima di procedere ti invitiamo a leggere dettagliatamente i requisiti in modo da effettuare la scelta in modo consapevole.

Potrai, inoltre, trovare ulteriori informazioni al percorso *HR Gate> Welfare & Benefit> Piano Welfare> II tuo piano Welfare> Servizi – FAQ.* 

## Abbonamento II Conto Welfare potrà essere utilizzato anche per acquistare l'abbonamento annuale ai mezzi pubblici. Il servizio parte come pilota a Milano (per le tratte urbane ed extra-urbane) e a Verona (tratte urbane). Sono allo studio soluzioni per estendere questa possibilità anche ad altre città.

**INevidenza!** In questo caso il beneficiario puoi essere solo tu, non un familiare.

L'abbonamento si può acquistare nella sezione *HR Gate> Welfare & Benefit> Piano Welfare> Il tuo piano Welfare> Servizi – MOBILITA'* 

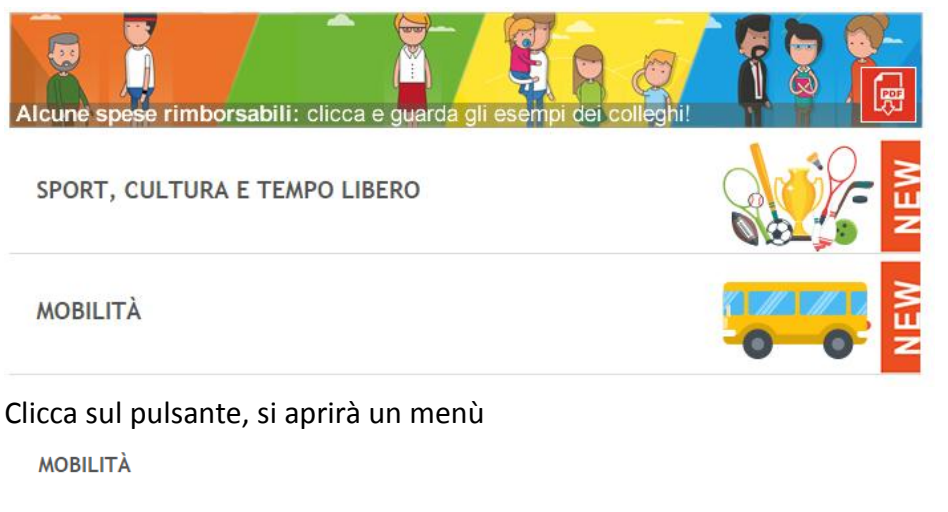

Milano Abbonamenti ATM Casa-Lavoro

Verona Abbonamenti ATV Casa-Lavoro

Seleziona la voce prescelta.

Si aprirà una pagina con tutti i dettagli del servizio che ti invitiamo a leggere con molta attenzione.

In fondo alla pagina clicca su "AVANTI".

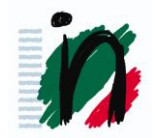

Seleziona il tipo di abbonamento prescelto e inserisci tutti i dati richiesti.

In particolare dovrai accettare la parte relativa al pagamento aggiuntivo di una quota integrativa.

**INevidenza!** La quota dell'integrazione, viene pagata anch'essa tramite il conto welfare ma va ad erodere la quota fringe benefit che l'azienda annualmente può mettere a disposizione dei dipendenti.

Il fringe benefit è un tipo di emolumento che il datore di lavoro può corrispondere ai propri dipendenti in aggiunta alla retribuzione ordinaria (voce addizionale della retribuzione). Questo benefit si riferisce ai "beni in natura" (per esempio buoni benzina e buoni acquisto) e, se eccede il valore di 258,23€, si aggiunge alla retribuzione ordinaria diventando reddito imponibile, per cui concorre per intero (non solo la parte eccedente) a formare il reddito da lavoro dipendente quindi viene tassato. In questo caso, quindi, la quota dell'integrazione dell'abbonamento andrà ad erodere il contatore del fringe, per cui verrà ricompresa nei 258,23€ che il datore può corrispondere al lavoratore.

Se l'integrazione eccede i 258,23€, la quota dell'integrazione si sommerà agli importi già utilizzati come fringe e, insieme a questi, verrà aggiunta al reddito imponibile e tassata con tassazione ordinaria.

Una volta terminata la procedura e inserita correttamente la richiesta, riceverai un'email con le indicazioni per completare l'acquisto. Titirerai l'abbonamento:

- A Milano presso la sede CRAL di piazza Gae Aulenti
- ✓ A Verona presso ufficio mobility manager Andrea Rovatti via dell'Agricoltura 1.

#### Regole di utilizzo:

l'intero importo della spesa deve essere disponibile sul Conto Welfare;

• l'abbonamento è annuale (a partire dalla data di emissione), valido per l'intera giornata e per tutti i giorni della settimana, feriali e festivi;

• l'abbonamento viene emesso **due mesi dopo l'inserimento** della richiesta. Controlla nella sezione dedicata sul sito del Conto Welfare le date entro cui inserire la richiesta (ad es. per l'abbonamento con validità 1 giugno, la richiesta va inserita entro il 25 aprile);

 l'eventuale annullamento della richiesta può avvenire entro 24 ore dalla data di inserimento (oltre tale scadenza l'abbonamento non e'più rimborsabile);

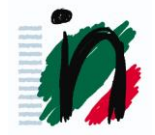

Prima di procedere ti invitiamo a leggere dettagliatamente i requisiti in modo da effettuare la scelta in modo responsabile.

Potrai, inoltre, trovare ulteriori informazioni al percorso *HR Gate> Welfare & Benefit> Piano Welfare> II tuo piano Welfare> Servizi – FAQ.* 

## **INevidenza!**

## I portafogli nel conto welfare sono 3:

- ✓ nel portafoglio 1 trovi gli importi destinati aconto welfare corrispondenti alla Speciale Elargizione
- ✓ nel portafoglio 2 gli importi destinati a conto welfare corrispondenti alle liberalità
- ✓ nel portafoglio 3 gli importi destinati a conto welfare corrispondenti a Premio di produttività e/o dal Sistemapremiante/incentivante.

I portafogli senza disponibilità non verranno visualizzati. Questo ti consente di selezionare il portafoglio da cui vuoi che vengano prese le somme che intendi utilizzare.

Ti ricordiamo, infatti, che se utilizzi gli importi del Conto Welfare inseriti nel terzo portafoglio per fare un versamento aggiuntivo sulla tua posizione previdenziale oppure per finanziare l'assistenza sanitaria integrativa (UniCA), tali importi non concorreranno alla determinazione dei limiti di deducibilità su base annua.

## INoltre...

Da oggi è possibile portare a rimborso non solo le spese sostenute per te, per il coniuge, figli e genitori anziani, ma anche quelle relative alle seguenti categorie di familiari: sorelle, fratelli, suoceri, generi e nuore. Condizione necessaria è che sia tu a sostenere personalmente la spesa e che il grado di parentela sia dimostrabile.

Modalità e tempi di rimborso rimangono invariati.

5 Aprile 2017

La Segreteria First Cisl di UniCredit Group

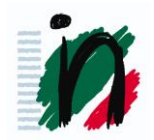